|                    | Revision:         | 1.0       |                    |           |
|--------------------|-------------------|-----------|--------------------|-----------|
|                    | Effective Date:   | 9/8/20    | Revision Date:     | 9/8/20    |
|                    | Last Revised by:  | Help Desk | Document<br>Owner: | Help Desk |
| FAQ – How do I cor | nnect to Colonel? |           |                    |           |

## Purpose

This guide outlines the steps necessary to connect to the Colonel wireless network using a PC.

Requirements

• A valid Wilkes username/password.

Notes

• You may receive an error when accessing the web page that validates your username/password. See step 3 below.

## Process

1. Open the list of available wireless networks.

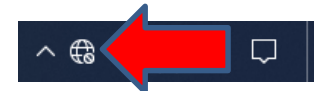

2. Choose Colonel from the list. Click Connect.

| G Wilke<br>Secur           | red                                                              |
|----------------------------|------------------------------------------------------------------|
| Coher<br>Open              | n.mac<br>1                                                       |
| Colon<br>Open              | nel-Play                                                         |
| Colon<br>Open              |                                                                  |
| Kirby.<br>Open             | mac                                                              |
| Yr Fronti<br>Open          | ierCitywide<br>1                                                 |
| WBFn<br>Open               | ee<br>1                                                          |
| Network &<br>Change settir | t Internet settings<br>ngs, such as making a connection metered. |
| <i>lia</i><br>Wi-Fi        | ස්ථා (දා)<br>Mobile<br>Airplane mode hotspot                     |
|                            | ∧ ⊕ Φ 4:23 PM ↓                                                  |

| UNIX<br>1033       | Revision:        | 1.0       |                    |           |
|--------------------|------------------|-----------|--------------------|-----------|
|                    | Effective Date:  | 9/8/20    | Revision Date:     | 9/8/20    |
|                    | Last Revised by: | Help Desk | Document<br>Owner: | Help Desk |
| FAQ – How do I cor | nect to Colonel? |           |                    |           |

3. Your web browser will launch. If you see this error, choose **Details**, then **Continue to this website**.

## This site is not secure

This might mean that someone's trying to fool you or steal any info you send to the server. You should close this site immediately.

🗖 Go to your Start page

Details

4. Enter your username/password into the fields, then click Sign On.

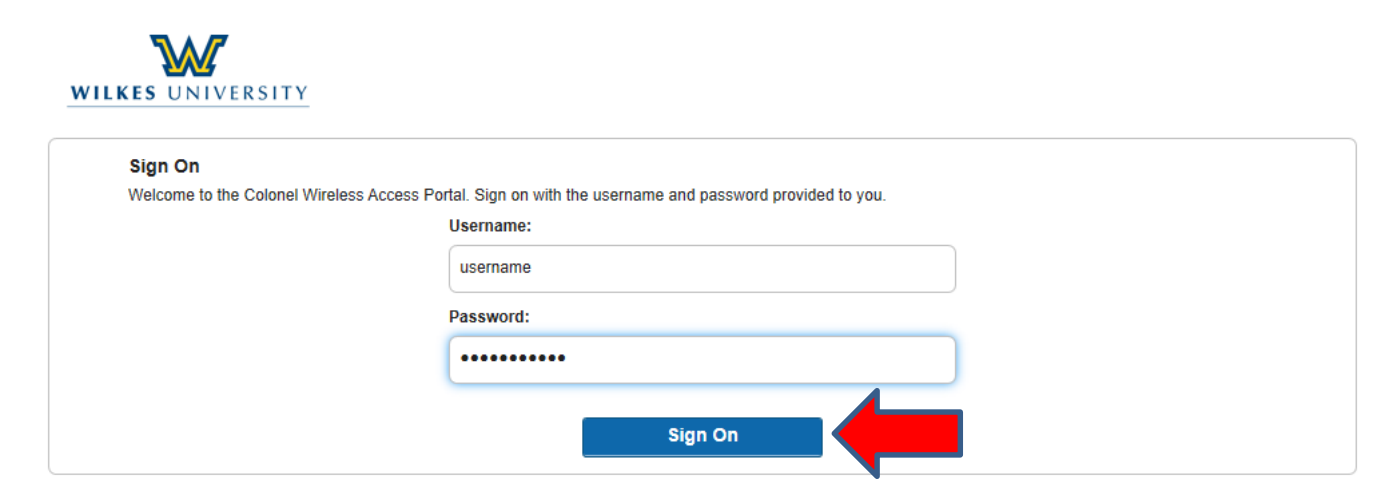

|                    | Revision:         | 1.0       |                    |           |
|--------------------|-------------------|-----------|--------------------|-----------|
|                    | Effective Date:   | 9/8/20    | Revision Date:     | 9/8/20    |
|                    | Last Revised by:  | Help Desk | Document<br>Owner: | Help Desk |
| FAQ – How do I cor | nnect to Colonel? |           |                    |           |

5. Choose **Continue** when prompted.

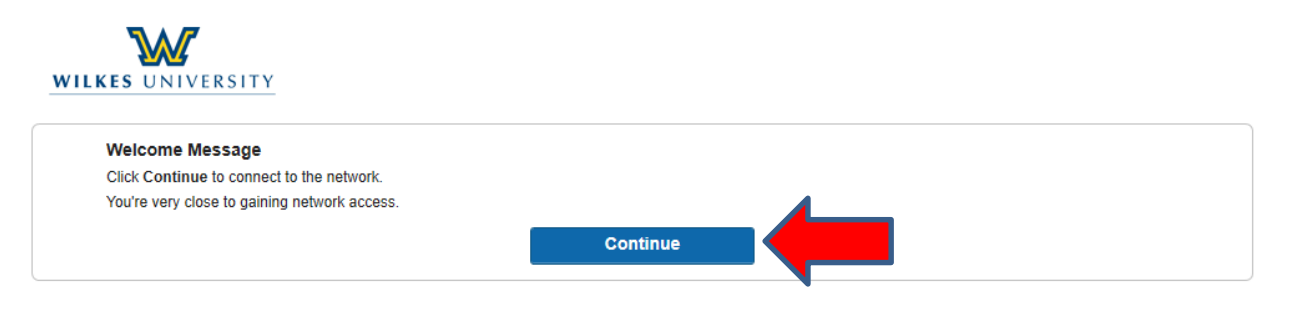

6. You will receive a confirmation message.

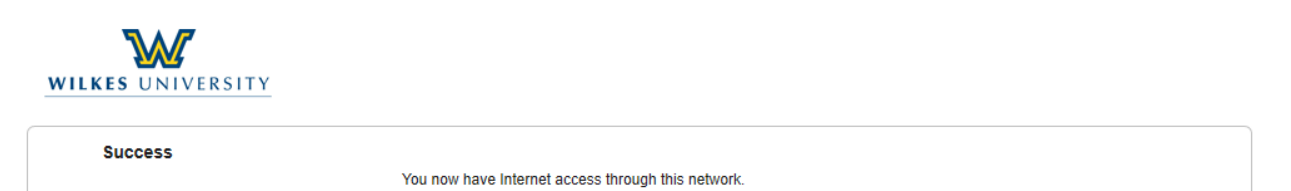